# Alfa CD - nápověda

Stručná nápověda - to nejzákladnější ...
 Podrobná nápověda:

 Požadovaná konfigurace počítače
 Licenční ujednání
 Licenční číslo
 Instalace programu
 Hledání
 Odkazy
 Tisk
 Poznámky
 Záložky

Jak kontaktovat Soft Books

### 🚇 Stručná nápověda - to nejzákladnější ...

#### Kdo jsou autoři?

Komplet Alfa CD, jehož nápovědu právě čtete, se sestává ze tří částí:

- 1. Program, který umožňuje prohlížení textů (a také této nápovědy). Je od firmy <u>Microsoft</u> a jmenuje se Microsoft <u>Multimedia Viewer</u>. Tento program instalujete z námi dodaného CD.\_\_\_\_
- 2. Texty, které prohlížíte, dodává firma <u>Soft Books</u> ve spolupráci s dalšími firmami . Firma Soft Books se stará o veškeré aktualizace a prodej produktu.
- 3. Další doplňkové programy, které také dodává firma Soft Books.

#### Instalace

Instaluje se vždy z mechaniky CD. Po vložení CD spustíte program SETUP.EXE a řídíte se podle pokynů programu. Pro bližší informace klikněte zde **S**.

#### Aktualizace

Před aktualizací je zapotřebí vymazat předchozí instalaci programem SETUP.EXE z instalačního CD Po vymazání opět spustíte program SETUP.EXE a provedete instalaci .

#### Tisk

Pokud chcete vytisknout celou kapitolu (např. celý zákon), vyberte z menu *Soubor* položku *Tisk*. Chcete-li vytisknout jen část, zkopírujte výňatek přes menu *Úpravy - Kopíruj* (klávesová zkratka Ctrl+C). Zkopírovaný text pak vlepte do dokumentu ve Vašem oblíbeném editoru.

#### Přenesení textu

Část textu (např. pro citaci atd.) můžete přenést do svého textového editoru způsobem popsaným v předchozím odstavci.

#### Hledání

Hledat můžete buď přes index, nebo textově (tzv. fulltext). Oba druhy hledání jsou dostupné přes horní lištu s tlačítky. **Pozor! Hledání probíhá vždy jen v tom modulu, který máte právě zvolen!** Při fulltextovém hledání si proto vyberte ze zobrazené nabídky modul, ve kterém budete hledat. Podrobněji zde

#### Poznámky

Na některých místech textu naleznete tlačítka R kterými můžete vyvolat program pro psaní vlastních poznámek. Chcete-li poznámky vytisknout, je možné přes menu Úpravy zkopírovat všechny poznámky z prohlížené kapitoly do schránky a dále je upravit ve Vašem editoru.

#### Záložky

Pomocí menu *Záložky* si můžete vytvořit a pojmenovat záložku, která označuje právě prohlížené místo v textu. To Vám umožní vrátit se přesně na toto místo v kterémkoliv dalším okamžiku práce s programem.

#### Odkazy

Tlačítka označují místa, k nimž se vztahuje nějaká pasáž v jiném textu. Klepnutím myší se objeví seznam těchto míst.

Takto vypadá odkaz.

Microsoft Corporation, USA. Microsoft s.r.o., ČR

### Soft Books

Na okraji 42/335 162 00 Praha 6

telefon: (02) 310 25 40 fax: (02) 316 32 14

# 🔟 Požadovaná konfigurace počítače

Pro správnou funkci kompletu Alfa CD je zapotřebí počítač, na kterém jsou nainstalovány správně fungující Windows 3.1 nebo Windows 95. Počítač musí být vybaven mechanikou CD (možno i vzdálená mechanika, např. na serveru).

Celý program lze ovládat klávesnicí, pro pohodlí doporučujeme myš.

# 🔟 Licenční ujednání

Uživatel má právo instalovat software na jeden počítač, a to i zapojený v počítačové síti typu LAN. S texty obsaženými v produktu i s programy samotnými smí uživatel zacházet v souladu s autorským právem. V případě nákupu více licencí jedním uživatelem se toto ujednání vztahuje na každou licenci: ke každé licenci přísluší jedno instalační CD. Otevřením obalu se uživatel zavazuje plnit licenční ujednání; do té doby lze produkt vrátit bez udání důvodů s nárokem na plnou finanční náhradu.

### 🔑 Instalace programu

Komplet Alfa CD se instaluje z dodaného CD. Disk obsahuje vždy kompletní instalaci, a to i tehdy, je-li zakoupen jako aktualizace (upgrade). Staré neaktuální disky zasílejte, prosím, naší firmě.

Nejprve spustíte z instalačního CD soubor **SETUP.EXE**. Tento program umožňuje instalovat i odstraňovat komplet Alfa CD.

Alfa CD je možné instalovat těmito třemi způsoby:

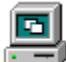

#### Instalovat na harddisk

Všechny soubory budou nainstalovány na harddisk. Instalace zabere několik desítek megabyte. Tento způsob instalace použijte, jestliže máte dostatek volného místa na disku a také v případě, kdy po instalaci nemáte dostupnou jednotku CD-ROM (např. u přenosných počítačů nebo síťových jednotek).

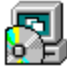

#### Instalovat na harddisk a CD-ROM

Programy budou instalovány na harddisk, datové soubory zůstanou na CD-ROM. Instalace zabere jen několik megabyte.

Máte-li málo místa na harddisku a pomalou jednotku CD-ROM (jedno- nebo dvourychlostní), volte tuto možnost.

Pro následovné spuštění programu musí být vložen disk do jednotky.

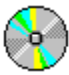

#### Ponechat instalaci na CD-ROM

Všechny soubory zůstanou na CD-ROM. Na harddisku budou umístěny jen inicializační soubory o zanedbatelném rozsahu.

Tato volba je vhodná tehdy, pokud máte rychlou a vždy dostupnou jednotku CD-ROM. Pro následovné spuštění programu musí být vložen disk do jednotky.

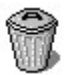

#### Odstranění

Čtvrtá možnost, kterou můžete v dialogu vybrat, je odstranění nainstalovaných součástí, nebo celé instalace. Slouží především k uvolnění místa na harddisku; tuto volbu také využijete, pokud chcete změnit typ instalace (např. chcete používat dále Alfa CD jen z CD).

V následujícím dialogu zadáte **název firmy, jméno a licenční číslo**. <u>Licenční číslo</u> zjistíte z přebalu Alfa CD.

Tlačítkem *Další* > postoupíme k dalšímu dialogu. Zde si vyberete moduly, které se mají instalovat. Tyto moduly jsou označeny těmito symboly:

Nenainstalovaný modul

Tento modul můžete nainstalovat. Označte jej dvojitým kliknutím myší. Modul se označí

symbolem 📝

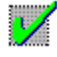

Již instalovaný modul Tento modul již máte instalovaný na vašem harddisku. Pokud provádíte aktualizaci, tj. instalaci nového vydání, modul se automaticky obnoví.

# $\mathbf{\nabla}$

Modul nelze instalovat Tento modul nelze instalovat, protože na něj nemáte licenční oprávnění.

Instalaci dokončete běžným způsobem.

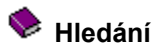

Při hledání je třeba pamatovat na tato pravidla:

- hledají se jednotlivá slova, jejich maximální vzdálenost lze určit v dialogu
  na pořadí zadaných slov nezáleží
  konec slova můžete nahradit hvězdičkou

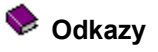

Hypertextové odkazy, používané v našem programu, jsou shodné s odkazy používanými v nápovědě Windows. Můžete na ně kliknout myší nebo použít klávesu Tab (Shift+Tab).

Často je však zapotřebí postup obrácený: Prohlížíte si například text zákona a k němu se vztahuje odkaz z nějaké vyhlášky. Proto jsou u takového místa umístěna tlačítka s odkazem 🍫 . Tak získáte seznam dokumentů, v kterých je odkaz na toto místo.

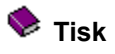

Pokud chcete vytisknout celou kapitolu (např. celý zákon), vyberte z menu *Soubor* položku *Tisk*. Nezapomeňte si před tím zkontrolovat **nastavení tiskárny** (*Soubor, Nastavení tisku*).

Celou kapitolu lze také přenést do Vašeho oblíbeného editoru. K tomu použijte z menu Úpravy příkaz Kopíruj nebo klávesovou zkratku **Ctrl+C**. Zkopírovaný text pak vlepte do dokumentu ve Vašem oblíbeném editoru.

Pozn.:

- přenese se jen neformátovaný text
- přenese se kompletní dokument

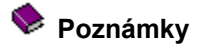

Na některých místech textu naleznete tlačítka 🛸 kterými můžete vyvolat program pro psaní vlastních poznámek. Na jiném místě nelze poznámku založit; tlačítka jsou však rozmístěna v textu s dostatečnou hustotou.

### Tisk jedné poznámky

- 1. Otevřte poznámku tlačítkem 📚
- 2. Použijte příkazy z menu Soubor.

Samozřejmě, že pro mnohé uživatele je příjemnější označit si text (myší nebo Shift + šipkové klávesy) a běžným způsobem si jej přenést do svého textového editoru.

#### Tisk všech poznámek

Chcete-li poznámky vytisknout, je možné přes menu Úpravy zkopírovat všechny poznámky z prohlížené kapitoly do schránky a dále je upravit ve Vašem editoru.

# 📚 Práce v síti

Alfa CD lze instalovat v síti. Všechny stanice, ze kterých se má Alfa CD používat, musí však mít k dispozici mechaniku CD ROM. Tato mechanika může být i sdílená. Postup je velmi jednoduchý. Nejdříve se rozhodněte pro jeden z druhů instalace (CD, CD+HD nebo HD)

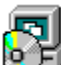

# Ponechat instalaci úplně nebo částečně na sdílené mechanice CD-ROM

Tyto typy instalace lze zvolit jen v případě, že máte k dispozici na serveru sdílenou CD-ROM, ve které může být umístěn disk CD-ROM.

## 📚 Instalovat na sdílený harddisk

- 1. Vytvořte na serveru cílový adresář.
- 2. Nastavte přístupová práva cílového adresáře tak, aby do něj bylo možné zapisovat ze všech stanic, na kterých se bude používat Alfa CD.
- 3. Proveďte instalaci ze všech stanic stejně, vždy do adresáře vytvořeného v předchozím kroku.
- 4. Nakonec můžete změnit přístupová práva adresáře jen pro čtení.

# 🔶 Licenční číslo disku a registrační číslo zákazníka

### 1. Licenční číslo disku

Každé CD má své unikátní licenční číslo. Toto číslo je nutné zadat při každé instalaci. Poznamenejme, že nelze použít licenční číslo z jiného vydání; zadáte-li licenční číslo z předchozího vydání Alfa CD, instalace se neprovede. **Licenční číslo je uvedeno na obalu Alfa CD (např. 24-735-325-191-868).** 

### 2. Registrační číslo zákazníka

Na obalu Alfa CD může být také uvedeno také registrační číslo uživatele. Každý uživatel Alfa CD je registrován u firmy <u>Soft Books</u> a má přidělené registrační číslo, které je neměnné (registrační číslo je dvou až pěti místné a neobsahuje pomlčky)

# < Záložky

Chcete-li se později vrátit na nějaké místo v textu, je vhodné nastavit záložku. Záložka vytvoří tlačítko na panelu nástrojů.

| <u>Z</u> aložit        |                 |
|------------------------|-----------------|
| Záložka <u>1</u>       | $\rightarrow$ 1 |
| Záložka <u>2</u>       |                 |
| Záložka <u>3</u>       |                 |
| Záložka <u>4</u>       |                 |
| Záložka <u>5</u>       |                 |
| Záložka <u>6</u>       |                 |
| <u>S</u> mazat všechny |                 |

Záložek může být celkem šest; kteroukoliv již nastavenou záložku však můžete znovu použít, tj. nastavit na aktuálně zobrazené místo.

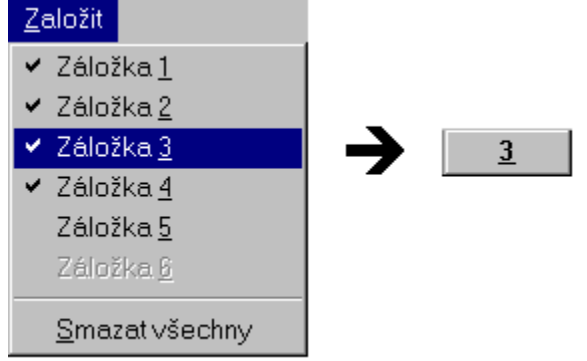

Záložky můžete také všechny najednou smazat.